### CARA MENJALANKAN PROGRAM

hal yang pertama dilakukan sebelum menjalankan program ini adalah dengan cara melakukan penginstallan paket aplikasi ini yaitu SMSReno.apk pada ponsel android anda seperti yang ada pada gambar dibawah ini

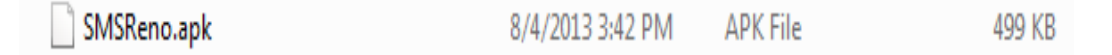

Ukuran file nya sangat kecil jadi lebih mudah untuk didistribusikan, karena aplikasi ini bukan dari google play, jadi kita harus men*setting* pada ponsel android untuk mengizin kan penginstallan dari paket lain.

Copy file yang berekstensi apk ini pada ponsel anda, kalo yang tidak tahu dimana file apk nya, cari saja pad folder bin pada project ini

Berikut ini adalah penjelasan tiap fitur yang ada pada aplikasi ini

## 1. Splash Screen

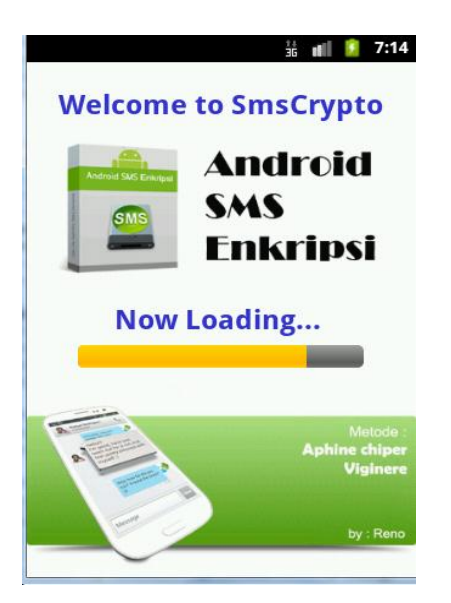

Gambar diatas merupakan tampilan awal pada saat pertama kali membuka aplikasi dengna cara menekan icon aplikasi ini

### 2. Tampilan utama pada tab beranda

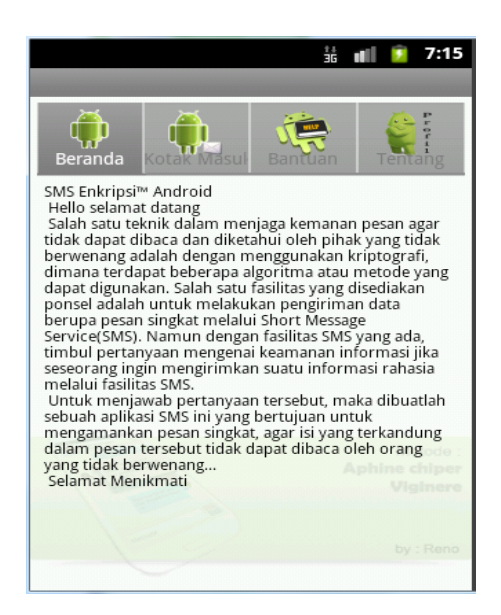

Gambar diatas merupakan langkah selanjutnya setelah proses splash screen selesai maka akan masuk ke tab-tab menu sebagai mana yang terlihat gambar, ada Tab beranda, kotak masuk, bantuan, dan tentang.

# 3. Tab Menu Kotak masuk

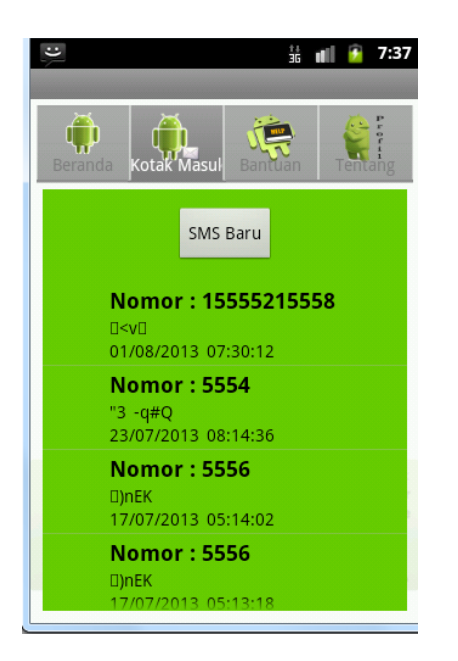

Pada tab kotak masuk ini kita bisa melihat dan membaca pesan yang masuk serta kita bisa melakukan pengiriman pesan baru dengan cara mengklik button SMS baru, seperti tampilan pada gambar dibawah ini

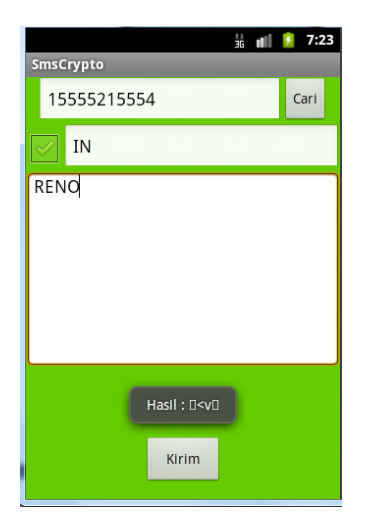

| SmsCrypto<br>15555215554 Cari         |
|---------------------------------------|
| 15555215554 Cari                      |
|                                       |
| IN                                    |
| RENO                                  |
|                                       |
|                                       |
|                                       |
|                                       |
|                                       |
|                                       |
| Pesan Ke 15555215554 Berhasil Dikirim |
| Kirim                                 |

Gambar diatas merupakan notifikasi bahwa pesan telah selesai dikirm.

| 1+<br>36 | all | ۶      | 7:35 |
|----------|-----|--------|------|
|          |     |        |      |
|          |     |        |      |
|          |     |        |      |
|          |     |        |      |
|          |     |        |      |
|          |     |        |      |
|          |     |        |      |
|          |     |        |      |
|          |     |        |      |
|          |     |        |      |
|          |     |        |      |
|          |     |        |      |
|          |     |        |      |
|          |     |        |      |
|          |     |        |      |
|          | 16  | 36 eff |      |

Untuk gambar yang selanjutnya ini merupakan tahap dekripsi atau pembacaan pesan masuk yang masuh terdapat pada tab kotak masuk tadi

# 4. Tab Menu Bantuan

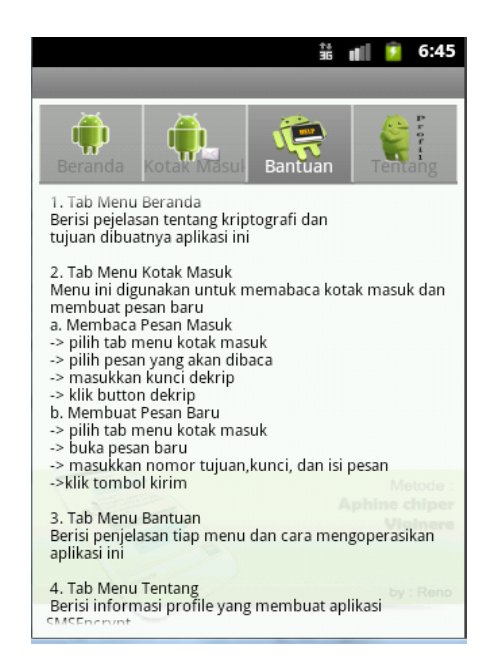

Tab bantuan ini difungsikan untuk memabantu user dalam mengelolah aplikasi ini dan menjelaskan fungsi-fungsi dari tiap-tipa tab.

## 5. Tab Menu tentang

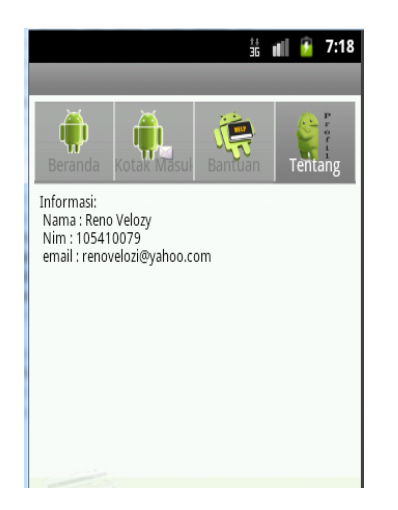

Untuk tab menu yang ini hanya sekedar tampilan identitas diri yang

membuat

aplikasi

ini.